## Logic Points Set up in SKF @ptitude Analyst with External Switches Connected to SKF Multilog On-line System IMx-S

## Introduction

Some industries require having external switches in order to enable or disable data collection manually. This document describes how to connect and set up these external controls using SKF Multilog IMx-S power. It is important to remember that for digital channels 1 to 4, it is possible to enable data collection with 24 V dip switches (internally powered), but for digital channels 5 to 8 it is not possible. Therefore, a special connection is necessary in order to use SKF Multilog IMx-S power in these last channels.

## Procedure

**1** Set up the dip switches for channels 1 to 4 with the following:

| Terminal |   | DIP Settings<br>position:<br>1234 |
|----------|---|-----------------------------------|
| +        | А | 1010                              |
| -        | В |                                   |
| N.C.     | 0 |                                   |

Fig. 1. Set up dip switches.

2 If you will use digital channels 1 to 4, connect a switch between terminals A and B.

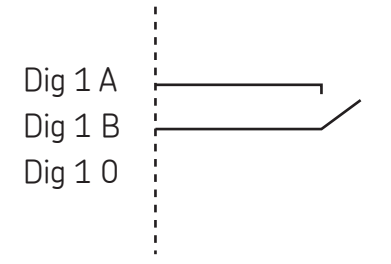

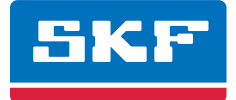

**3** If you will use digital channels 1 to 8, according to **fig. 3**, connect in pairs 1-5, 2-6, 3-7 and 4-8 a 1 kΩ resistorin order to power channels 5 to 8.

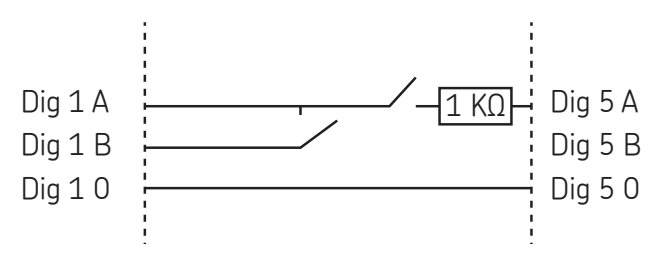

Fig. 3. Connect in pairs in order to power channels 5 to 8.

4 From SKF @ptitude Analyst, select Customize / Online Settings. From the Devices tab (→ fig. 4), select the SKF Multilog IMx unit and click Config in order to enable a digital channel (→ fig. 5). Do this for each channel you will use as a binary point.

|                             |                                                                                                    |                | Configure IN | tx Channel     | _      |           | <br>× |
|-----------------------------|----------------------------------------------------------------------------------------------------|----------------|--------------|----------------|--------|-----------|-------|
|                             |                                                                                                    |                | Analog D     | gtal           |        |           |       |
|                             |                                                                                                    |                | Digital cha  | annels:        |        |           |       |
|                             |                                                                                                    | X              | Number       | Name           | Ena.   | Pulse/Rev |       |
| Online Settings             | and the property of                                                                                                    |                | 1            | Binary         | Yes    | 1         |       |
|                             |                                                                                                    |                | 2            | Channel 2      | No     | 1         |       |
| Devices Sensor Setup Gating | 3                                                                                                    |                | E 3          | Channel 3      | No     | 1         |       |
| · · ·                       | 1                                                                                                    |                | E 4          | Channel 4      | No     | 1         |       |
| Ausilable hardware devices: | (                                                                                                    |                | E 5          | Channel 5      | No     | 1         |       |
| Available haruware devices. | IMx M                                                                                                    | <b>—</b>       | E 6          | Channel 6      | No     | 1         |       |
| - Properties                |                                                                                                    |                | 7            | Channel 7      | No     | 1         |       |
|                             | luce of the second second seco |                | 8            | Channel 8      | No     | 1         |       |
| Device <u>n</u> ame:        | IMx M                                                                                                    |                |              |                |        |           | <br>  |
|                             |                                                                                                    |                | Propertie    | 8              |        |           |       |
| DAD type:                   | IMx-M                                                                                                    | <u>C</u> onfig | Channel      | name:          | Binary |           |       |
|                             |                                                                                                    | 2              | Cha          | nnel enabled   |        |           |       |
| IM <u>x</u> service:        | IMxTraining 📃 💌                                                                                                    | H <u>o</u> sts |              | and Suppos     |        |           |       |
|                             |                                                                                                    |                | Pulse pe     | er revolution: | 1      |           |       |

Fig. 4. Online Settings' Device tab.

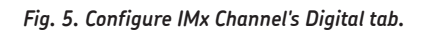

5 Insert a logic point in SKF @ptitude Analyst by right-clicking the hierarchy and selecting Insert Item (→ fig. 6). From the DAD/POINT Type Selection window (→ fig. 7), choose "Logic" as the Sensor type.

| ili 📜 |                |                          |
|-------|----------------|--------------------------|
|       | Insert Iten    |                          |
| =     | Cut            | DAD/POINT Type Selection |
|       | Сору           | DAD type: IMx            |
|       | Paste          | Application: General ▼   |
|       | Paste Multiple | Sensor type: Logic       |
| =     | Delete         | Units: State             |
|       | Properties     | OK Cancel Help           |
|       |                |                          |

Fig. 6. Select Insert Item.

Fig. 7. DAD/POINT Type Selection window.

6 From the General tab (→ fig. 8), name the point. From the Setup tab (→ fig. 9), set the Device and Channel name, and then set the Active State as "High". Repeat this for each channel.

| ſ | General Setup IM: | <setup filter="" images="" keys="" log="" notes="" schedule="" setup="" th=""  =""  <=""><th>General Setup IMx Setu</th></setup> | General Setup IMx Setu |
|---|-------------------|----------------------------------------------------------------------------------------------------|------------------------|
|   | - Identity        |                                                                                                    | Devi <u>c</u> e IM     |
|   | <u>N</u> ame:     | Binary                                                                                                    | Active State           |
|   | Description:      |                                                                                                    | Unassigned             |

| General Setup   IMx Setup   Schedule   Filter Keys   Setup Log   Notes   Images |               |              |              |  |  |  |
|---------------------------------------------------------------------------------|---------------|--------------|--------------|--|--|--|
| Devi <u>c</u> e                                                                 | IMx M -       | Channel name | (1) Binary 🔹 |  |  |  |
| Active State                                                                    |               |              |              |  |  |  |
| © <u>U</u> nassigned                                                            | © <u>L</u> ow | () H         | igh          |  |  |  |

Fig. 8. Name the point.

Fig. 9. Set the device, channel name and active state.

7 Go to the properties of the points for which you want to set up the acquisition condition.

- In the IMx Setup tab (→ fig. 10), click Select in the digital collection section.
- Choose the binary point and click **OK** (→ fig. 11).
- Check Enable active range and set the Active state as "High", then click OK (→ fig. 12).

| Alarm <u>g</u> roup:                                                                                                    | Alarm gro           | pup 1            |                      | •               | <u>V</u> iew                  |
|----------------------------------------------------------------------------------------------------|---------------------|------------------|----------------------|-----------------|-------------------------------|
| Ale <u>rt relay:</u>                                                                                                    | Relay1              | •                | <u>D</u> anger relay | : F             | Relay2 🔻                      |
| Speed collection                                                                                                    |                     |                  |                      | -               |                               |
| Speed reference:                                                                                                    |                     |                  |                      |                 | Select                        |
| Speed <u>r</u> atio:                                                                                                    | 1                   |                  |                      |                 |                               |
| H: 1000                                                                                                    | Lu [200             |                  | 0                    | 1               | DDM                           |
| Min: 1000<br>Process collection<br>Process reference:                                                                                                    | ] Ma <u>x</u> : 300 | D <u>D</u> elta: | 0                    | ] <u>U</u> nit: | RPM Select                    |
| Min: 1000 Process collection Process reference: Denable active ra                                                                                              | ) Ma <u>x</u> : 300 | 0 <u>D</u> elta: | 0                    | Unit:           | RPM                           |
| Min: 1000 Process collection Process reference: Denable active ra Min: 1000                                                                                    | Ma <u>x</u> : 300   | 0 <u>D</u> elta: | 0                    | ] <u>U</u> nit: | RPM<br>Select<br>Process Unit |
| Min:     1000       Process collection       Process reference:       Enable active ra       Min:     1000       Digital Collection                            | Ma <u>x</u> : 3000  | D Delta:         | 0                    | ] <u>U</u> nit: | RPM<br>Select<br>Process Unit |
| Min:     1000       Process collection     Process reference:       □     Enable active ra       Min:     1000       Digital Collection     Digital reference: | Max: 300            | D Delta:         | 0                    | ) <u>U</u> nit: | RPM<br>Select<br>Process Unit |

Fig. 10. Click Select from the Digital Collection section.

| Digital Collection  |                           |        |        |
|---------------------|---------------------------|--------|--------|
| Digital reference:  | \Hierarchy \IMx m \Binary |        | Select |
| -                   |                           |        |        |
| Enable active range | Active state:             | High 🔹 |        |
|                     |                           |        |        |

Fig. 12. Enable active range and set active state.

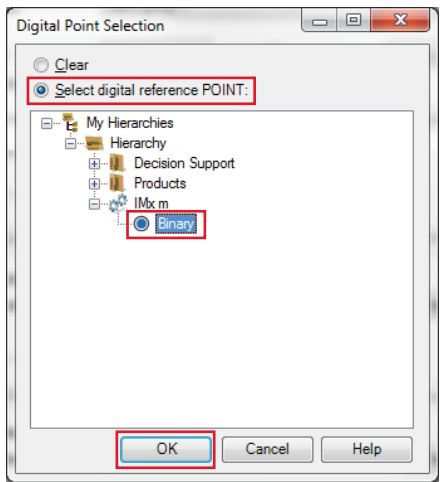

Fig. 11. Choose the binary point.

With this procedure, when a switch or switches are turned on (status high), data collection will start in the points with digital collection enabled.

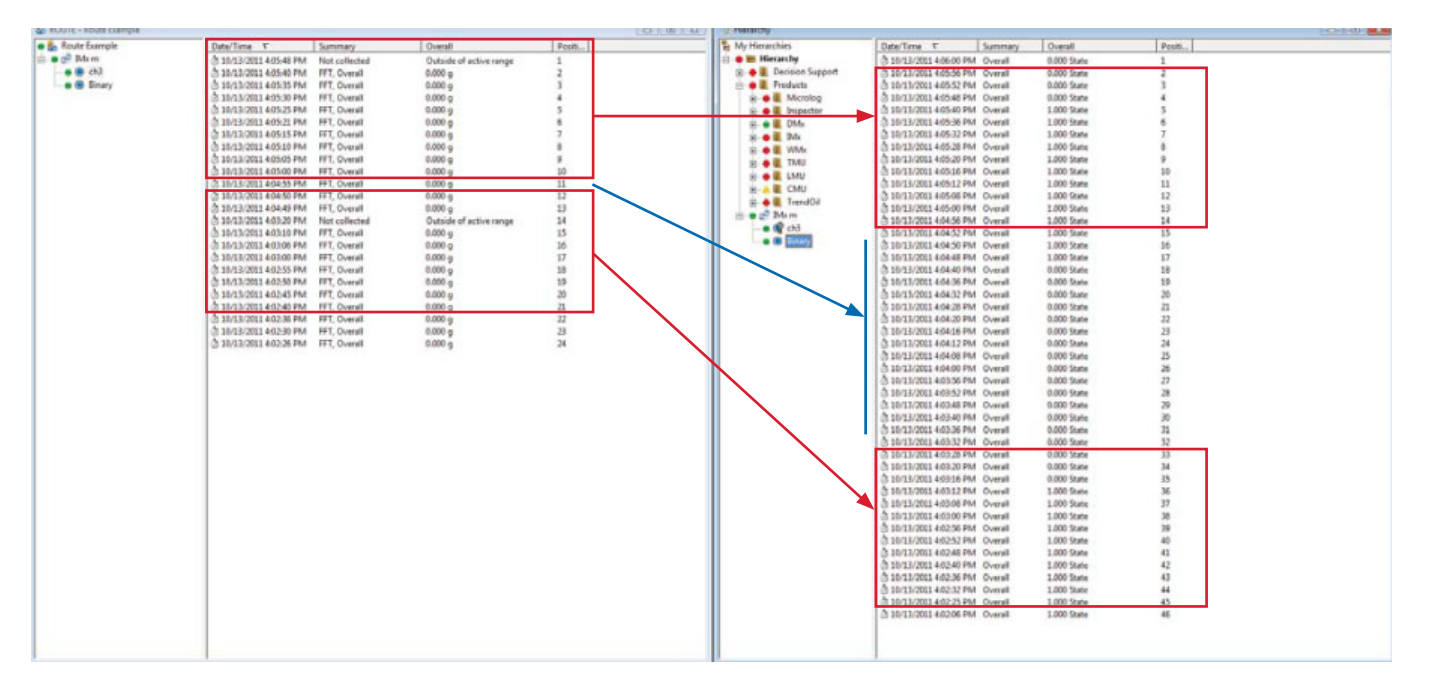

Fig. 13. List of routes and hierarchy.

Please contact:

SKF Condition Monitoring Center – Luleå Aurorum 30 · SE-977 75 Luleå · Sweden Tel: +46 (0)31 337 1000 · Fax: +46 (0)920 134 40

## Web: www.skf.com

 $\circledast$  SKF, @PTITUDE and MULTILOG are registered trademarks of the SKF Group.

All other trademarks are the property of their respective owners.

© SKF Group 2013

The contents of this publication are the copyright of the publisher and may not be reproduced (even extracts) unless prior written permission is granted. Every care has been taken to ensure the accuracy of the information contained in this publication but no liability can be accepted for any loss or damage whether direct, indirect or consequential arising out of the use of the information contained herein.